## How to Sign in as an Existing User

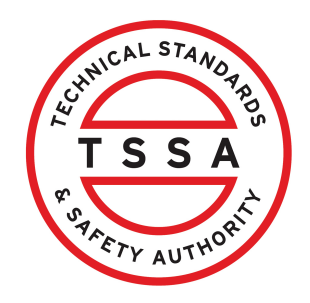

This guide will provide you with step-by-step instructions on how to sign in as an existing user in the TSSA Client Portal.

| <b>1</b> Visit the TSSA website at h                                              | ttps://www.tssa.org/                                                                                                    |
|-----------------------------------------------------------------------------------|----------------------------------------------------------------------------------------------------|
| Click the " <b>TSSA Portal</b> " bu                                               | tton on the top-right of the page.                                                                                                    |
| Contact Us                                                                        | About TSSA Careers Newsroom FR TSSA Portal                                                                                                    |
| nsing & Training & Professional Legislation<br>stration Certification Enforcement | & Engagement & Public Consumer<br>nt Consultations Safety                                                                                                    |
| ering<br>safe<br>safe<br>tio                                                      | <ul> <li>Latest updates</li> <li>Temporary Impact on Services &amp;<br/>Response Times During Launch of<br/>New Portal</li> <li>Important Information: Fee Changes <ul> <li>Effective May 1, 2024</li> </ul> </li> <li>TSSA President &amp; CEO Named<br/>Among Canada's Top Women in<br/>Safety</li> </ul> |

| 2 The <b>TSSA Portals</b> landing page                                                                                                    | will be displayed.                                                                                                    |  |  |
|----------------------------------------------------------------------------------------------------|----------------------------------------------------------------------------------------------------|--|--|
| Regulated Licensing & Training &<br>Industries Registration Certificatio                                                                                                    | Professional Legislation & Engagement & Public Consumer Q<br>n Enforcement Consultations                                                                             |  |  |
| time > TSSA Portels TSSAPortals                                                                                                    |                                                                                                    |  |  |
| <b>Do business with T</b><br>This page is the gateway to TSSA's online services. Click on the a<br>Most transactions and services are available on the TSSA Client f<br>Portal must be submitted by uploading PDF forms via the Prepay                                                                                          | <b>SSA efficiently</b><br>ppropriate tab to select the service you need.<br>Partal Applications and services not available on the Client<br>ment Portal.             |  |  |
| TSSA Client Portal<br>A one-stop shop for doing business with<br>the TSSA<br>Log in or sign up for TSSA Client Portal                                                                                                    | Online applications available in the TSSA<br>Client Portal<br>Inspection Scheduling:                                                                                 |  |  |
|                                                                                                    |                                                                                                    |  |  |
| Click the "Log in or sign up for "                                                                                                    | TSSA Client Portal" button.                                                                                                    |  |  |
| TSSA Portals                                                                                                    |                                                                                                    |  |  |
| Do business with T                                                                                                    | SSA efficiently                                                                                                    |  |  |
| This page is the gateway to TSSA's online services. Click on the appropriate tab to select the service you need.<br>Most transactions and services are available on the TSSA Client Portal. Applications and services not available on the Client<br>Portal must be submitted by uploading PDF forms via the Prepayment Portal. |                                                                                                    |  |  |
| TSSA Client Portal                                                                                                    |                                                                                                    |  |  |
| A one-stop shop for doing business with<br>the TSSA<br>Log in or sign up for TSSA Client Portal                                                                                                    | Online applications available in the TSSA<br>Client Portal<br>Inspection Scheduling:<br>• Request for Installation Inspection of a Bailer & Pressure Vessel<br>(BPV) |  |  |
| through the TSSA Client Portal's automated self-service<br>functions. Use the links below to find the services you need.<br>First, sinu pais a new portal user to:                                                                                                    | Request for BPV Inspections. New Manufacturing (Shop<br>Fabrication). Repair. Alteration. Welder/Brazer  Public Information:                                         |  |  |

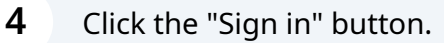

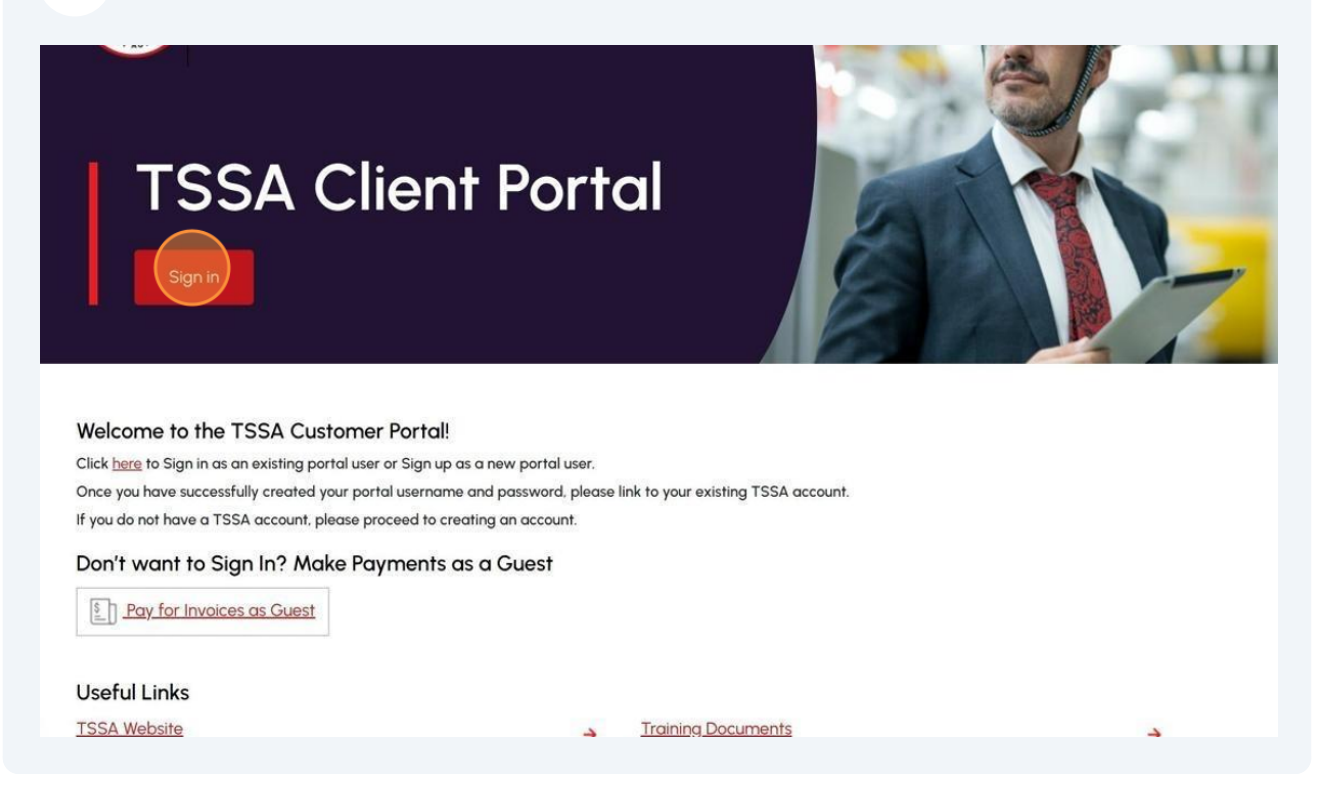

**5** The Sign-in page will be displayed.

Enter your registered email address, password and click the "**Sign-in**" button.

|                                           | - |
|-------------------------------------------|---|
| Sign in                                   |   |
| Sign in with your email address           |   |
| davidsmitht <mark>ssa@gy</mark> nail.com  |   |
|                                           |   |
| Forgot your password?                     |   |
| Sign in                                   |   |
| Don't have an account? <u>Sign up now</u> |   |

Click on the "**Send verification code**" button. A notification will sent to your email.

|   | User Details                                                         |     |
|---|----------------------------------------------------------------------|-----|
|   | Verification is necessary. Please click Send button<br>Email Address |     |
|   | d******@gmail.com                                                    | *   |
|   | Send verification co                                                 | ode |
|   | Continue                                                             |     |
|   |                                                                      |     |
| / |                                                                      |     |
|   |                                                                      |     |
|   |                                                                      |     |

| 7 | <b>7</b> Go to your email account. Copy the verification code.                                                                                           |  |  |  |
|---|----------------------------------------------------------------------------------------------------|--|--|--|
| 1 | ISSA account email verification code Inbox ×                                                                                                    |  |  |  |
|   | Microsoft on behalf of TSSA <msonlineservicesteam@microsoftonline.com> 3:28 PM (0 min<br/>to davidsmithtssa -</msonlineservicesteam@microsoftonline.com> |  |  |  |
|   | Verify your email address                                                                                                    |  |  |  |
| ł | Thanks for verifying your <u>davidsmithtssa@gmail.com</u> account!<br>Your code is                                                                       |  |  |  |
|   | Sincerely,<br>TSSA                                                                                                    |  |  |  |
|   | ← Reply ← Forward 😂                                                                                                    |  |  |  |

Enter/paste the verification code and click the "**Verify Code**" button. The email address has been verified successfully.

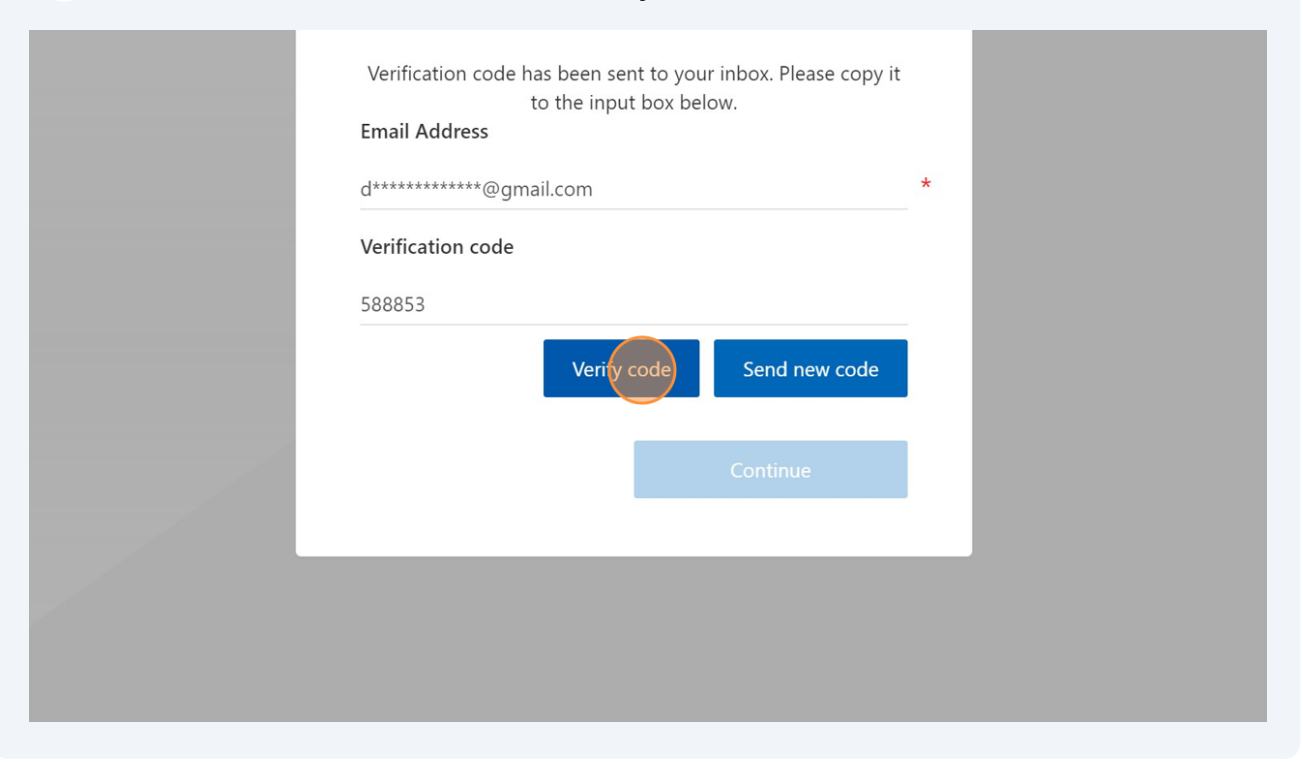

| ✓ Cancel                                                        |     |  |
|-----------------------------------------------------------------|-----|--|
| User Details                                                    |     |  |
| E-mail address verified. You can now continue.<br>Email Address |     |  |
| d******@gmail.com                                               | *   |  |
| Continue                                                        | • 1 |  |

i

Congratulations! You have successfully signed in as an existing user in the portal.

| Home Accounts Applications Invoices                                                                                                    | BPV Owner BPV Insurer                                                                                                    |  |  |  |  |
|----------------------------------------------------------------------------------------------------|----------------------------------------------------------------------------------------------------|--|--|--|--|
| Customer Portal                                                                                                    |                                                                                                    |  |  |  |  |
|                                                                                                    |                                                                                                    |  |  |  |  |
| Hi David                                                                                                    |                                                                                                    |  |  |  |  |
| Welcome to the TSSA portal, where, customers can view and manage                                                                                                    | e account information, submit application requests, pay invoices and more.                                                                                                    |  |  |  |  |
| New Customers                                                                                                    | Existing Customers                                                                                                    |  |  |  |  |
| Create an Individual account if you are applying for:                                                                                                    | To validate your account, you will need an:                                                                                                    |  |  |  |  |
| A personal certificate                                                                                                    | <ul> <li>Invoice or inspection report or</li> <li>Valid authorization (licence/certificate/registration, etc.)</li> <li>Connect to your TSSA account, Please click Link Existing Account</li> </ul> |  |  |  |  |
| For all other requests create an Organization account                                                                                                    |                                                                                                    |  |  |  |  |
| <ul> <li>We require the company's legal entity details, i.e., corporation<br/>number or business identification number.</li> </ul>                                                                      |                                                                                                    |  |  |  |  |
| Please click Create Account                                                                                                    |                                                                                                    |  |  |  |  |
| Third Party Customers                                                                                                    |                                                                                                    |  |  |  |  |
| Third Party Property Management Companies                                                                                                    | Third Party Submitters                                                                                                    |  |  |  |  |
| Connect to your own TSSA account prior to linking to the<br>owner/operator you wish to transact on behalf of, i.e. pay an invoice,<br>submit an application request, please click Link Existing Account | Connect to your own TSSA account prior to linking to the<br>owner/operator you wish to transact on behalf of, i.e. submit an<br>application request, please click Link Existing Account             |  |  |  |  |

10 Contact Customer Service at *1-877-682-TSSA (8772*) or send an email to <u>customerservices@tssa.org</u> in case of any questions.